Utilisation du Module Saisie de schéma » "

Création d'un symbole :

Sur Schéma 3.22, il est possible, en cas de besoin, de créer un nouveau symbole ou de modifier un symbole existant.

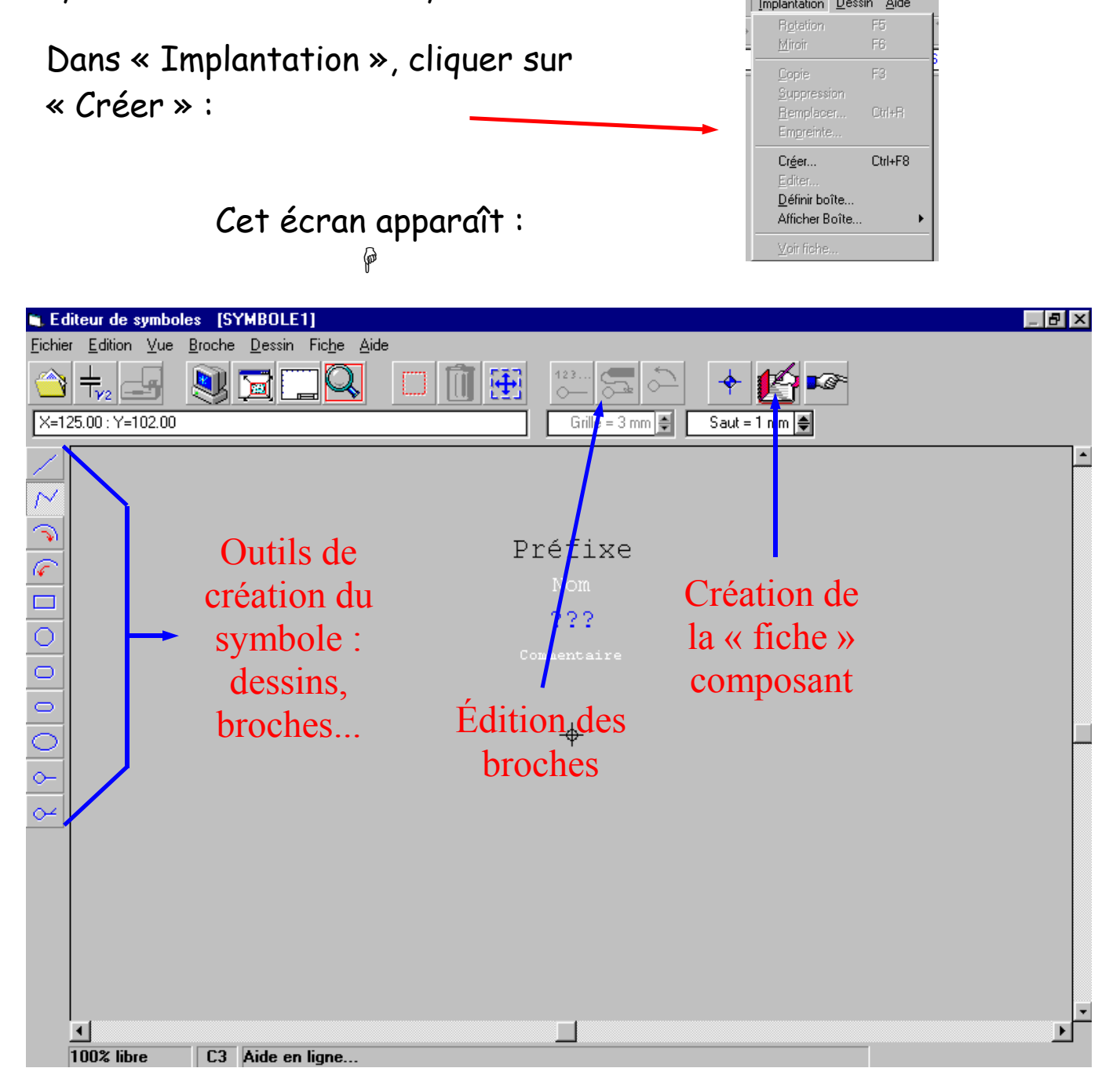

Nous allons choisir comme exemple, le circuit intégré UM66. Ce circuit est un générateur de mélodies.

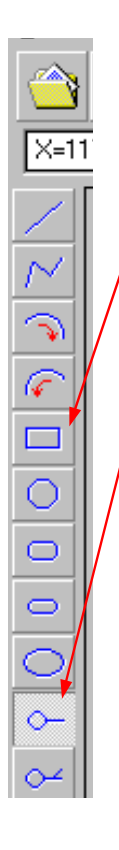

1) Cliquer sur l'outil « rectangle »,

2) Tracer un rectangle sur la feuille,

3) Cliquer sur l'outil « broche »,

4) Placer 3 broches comme indiqué ci-contre : ?

5) Cliquer sur l'outil « Nom de broche »

6) Une main apparaît, il suffit de cliquer sur la partie rouge d'une broche pour la renommer.

| Renommer   |               |       |     | x      |
|------------|---------------|-------|-----|--------|
| Nouveau no | m de la broch | e 1 ? |     |        |
|            |               |       |     |        |
| 61         |               |       |     |        |
|            |               | OK    |     | . 1    |
|            |               | UK    | A 👗 | nnuler |

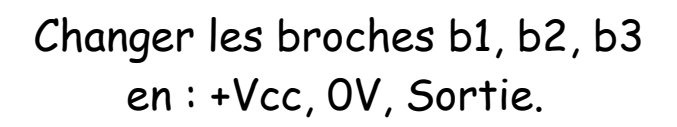

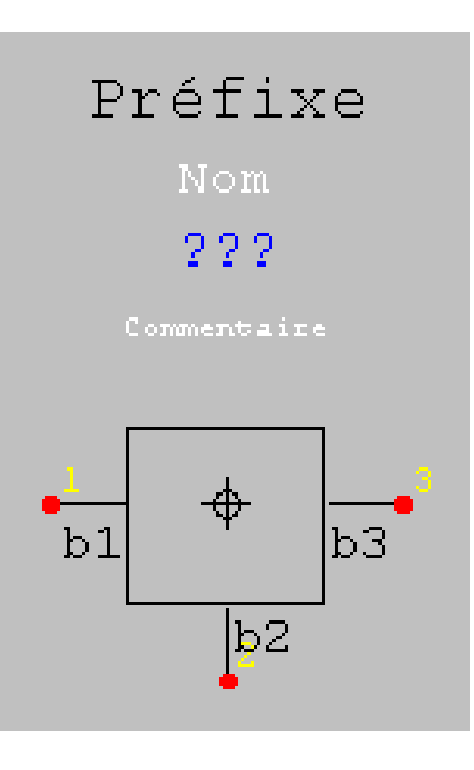

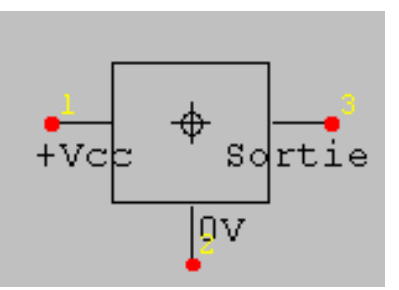

Remarque :

Les noms sont mal placés, il est possible de les déplacer, comme dans Schéma, en cliquant sur la croix bleue...

Il est maintenant nécessaire d'éditer le symbole, c'est à dire donner ses caractéristiques ainsi que son empreinte physique pour le transfert vers Big-Ci :

Cliquer sur cette icône :

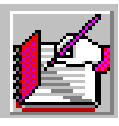

Et l'écran ci-contre apparaît :

| Nom :<br>Nom 🗾                | Empreintes :          |             |        |
|-------------------------------|-----------------------|-------------|--------|
| Préfixe :<br>Préfixe 💌        | Fournisseur :         |             |        |
|                               | Drin -                | Nom des bro | ches : |
| 7aleur / ner .                |                       | +Vcc        |        |
|                               | <u></u>               | Broche      | Nom    |
| ommentaire :                  | Référence catalogue : | Broche 1    | +Vcc   |
| Commentaire                   |                       | Broche 2    | 0V     |
| Nb de broches : 3             | Descriptif :          | Broche 3    | Sortie |
| Nb de portes : 1              |                       |             |        |
| N° des broches d'alimentation | <b>X</b>              |             |        |
| + VCC O volt - VCC            | lmage (bmp)           |             |        |

|                                                                                                    |                                                                 | Caractéristiques du symbole                                                      |  |
|----------------------------------------------------------------------------------------------------|-----------------------------------------------------------------|----------------------------------------------------------------------------------|--|
| Donner un nom au composant, ex. : U                                                                              | Nom :<br>UM66 💌                                                 |                                                                                  |  |
| Donner un préfixe, ex. : UM                                                                                      | Préfixe :<br>UM Valeur / Béf ·                                  |                                                                                  |  |
| Ici, il est possible de donner une valeur par défa<br>mettre afin que l'utilisateur du symbole la mette<br>ment. | ???       Commentaire :       Commentaire       Nb de broches : |                                                                                  |  |
| Donner les broches relatives à l'alimentation du<br>et 2=0V.                                                     | circuit : 1=+Vcc                                                | Nb de portes : 1<br>N° des broches d'alimentation<br>+ VCC 0 volt - VCC<br>1 0 0 |  |
| Donner l'empreinte normalisée utilisée dans<br>Big-Ci, ici TO92.                                                 | Empreintes :                                                    | <br>                                                                             |  |
| Donner le nom du fournisseur, utile pour la no-<br>menclature et le coût.                                        | ltolto-92.emp<br>Fournisseur :<br>Um et compagnie               | Nom des broches :                                                                |  |
| Donner le prix, utile pour le calcul de coût.                                                                    | Prix :<br>2.90                                                  | +Vcc                                                                             |  |
| Référence et descriptif : cadres facultatifs.                                                                    | Référence catalogue Descriptif :                                | Broche Nom A<br>Broche 1 +Vcc<br>Broche 2 OV<br>Broche 3 Sortie                  |  |
| Donner une image .BMP, utile pour l'élève.                                                                       | Image (bmp)<br>T092                                             | J                                                                                |  |
|                                                                                                    | 💙 Aide                                                          | e 🖌 OK 🛛 🗶 Annuler                                                               |  |

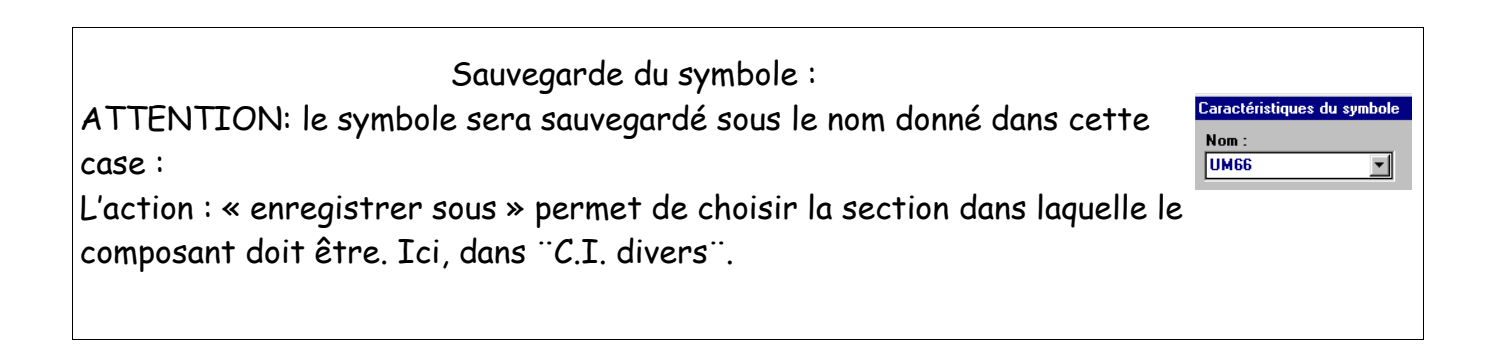